# 四川 CA 医护签 V2.0 产品用户手册

| 版本: | V1.0 |
|-----|------|
| 编制: | 卞思婉  |
| 审核: |      |
| 批准: |      |

## 四川省数字证书认证管理中心有限公司

2023年10月

## 文档信息

■ 修订记录

| 日期         | 修订记录     | 编写人员 | 版本     | 备注 |
|------------|----------|------|--------|----|
| 2023/11/27 | 支持用户重置密码 | 卞思婉  | V1.2.4 |    |
|            |          |      |        |    |
|            |          |      |        |    |
|            |          |      |        |    |
|            |          |      |        |    |
|            |          |      |        |    |
|            |          |      |        |    |
|            |          |      |        |    |
|            |          |      |        |    |

■ 评审记录

| 日期 | 内容 | 版本 | 备注 |
|----|----|----|----|
|    |    |    |    |
|    |    |    |    |
|    |    |    |    |
|    |    |    |    |

## 目 录

| 1. | 如何们                                                         | 吏用手册                                                                                                    | 1 |
|----|-------------------------------------------------------------|----------------------------------------------------------------------------------------------------|---|
|    | 1.1                                                         | 手册内容                                                                                                    |   |
|    | 1.2                                                         | 书写约定                                                                                                    | 1 |
| 2. | 软件1                                                         | 入名                                                                                                    | 3 |
|    | 2.1                                                         | 功能简介                                                                                                    | 3 |
|    | 2.2                                                         | 与其他系统的关系                                                                                                    | 3 |
|    | 2.3                                                         | 使用准备                                                                                                    | 3 |
|    | 2.3.1                                                       | 运行环境设置                                                                                                    | 3 |
|    | 2.3.2                                                       | 系统权限设置                                                                                                    | 3 |
|    | 2.3.3                                                       | 访问系统                                                                                                    | 4 |
| 3. | 使用打                                                         | 皆南                                                                                                    | 6 |
|    | 3.1                                                         | 基础功能                                                                                                    | 6 |
|    | 3.1.1                                                       | 22.寻                                                                                                    | 6 |
|    | 312                                                         | 豆水                                                                                                    |   |
|    | 5.1.2                                                       | 豆x<br>实名认证                                                                                                    | 8 |
|    | 3.1.2<br>3.1.3                                              | 豆水<br>实名认证<br>个人证书                                                                                                    |   |
|    | 3.1.2<br>3.1.3<br>3.1.4                                     | 豆水<br>实名认证<br>个人证书<br>签名管理                                                                                              |   |
|    | 3.1.3<br>3.1.4<br>3.1.5                                     | 豆x<br>实名认证<br>个人证书<br>签名管理<br>签署门诊报告                                                                                    |   |
|    | 3.1.2<br>3.1.3<br>3.1.4<br>3.1.5<br>3.1.6                   | 豆米         实名认证.         个人证书         签名管理         签署门诊报告         签署知情同意书                                               |   |
|    | 3.1.2<br>3.1.3<br>3.1.4<br>3.1.5<br>3.1.6<br>3.1.7          | <ul> <li>豆米</li> <li>实名认证</li> <li>个人证书</li> <li>签名管理</li> <li>签署门诊报告</li> <li>签署知情同意书</li> <li>小程序患者签署知情同意书</li> </ul> |   |
|    | 3.1.2<br>3.1.3<br>3.1.4<br>3.1.5<br>3.1.6<br>3.1.7<br>3.1.8 | <ul> <li> <i>宝</i>×</li> <li> <i>实名认证</i></li></ul>                                                                     |   |

### 1. 如何使用手册

### 1.1 手册内容

本手册主要用于描述四川 CA 医护签平台(以下简称"医护签")的使用方法,阐明医护签平台的各项功能,并指导用户该如何进行操作。

### 1.2 书写约定

本文遵守如下符号约定:

| 文字描述                                         | 代替符号          | 举例                       |  |  |
|----------------------------------------------|---------------|--------------------------|--|--|
| 灭坛力和                                         | // \\         | 《综合应用系统》表示系统名称是"综合应      |  |  |
| <i>本                                    </i> | <i>\\ //</i>  | 用系统"。                    |  |  |
| 系统一级                                         | 7 1           | 系统句托【1】 【2】 【3】笑荧单顶      |  |  |
| 菜单项                                          |               | 永兆也招 №17、 №27、 №37 寻未平坝。 |  |  |
| 系统子菜                                         | гэ            | 【4】句托「1]「2]「3]笑功能占       |  |  |
| 单项                                           | L J           | 【A】 他拈 [1]、[2]、[3] 寻功能品。 |  |  |
| 按钮                                           | $\Box$        | 〖确定〗:代表界面中出现的确定按钮。       |  |  |
| 连续选择                                         |               |                          |  |  |
| 菜单项及                                         | $\rightarrow$ | 填报→接收→确认。                |  |  |
| 子菜单项                                         |               |                          |  |  |
| 跳转页面                                         | " "           | 新建用户时,打开"新增"页面,用户进行      |  |  |

1

表 1.2-1 书写约定描述表

密级:机密

| 项 | 内容录入。 |
|---|-------|
|---|-------|

### 2. 软件介绍

#### 2.1 功能简介

本平台主要用于使用时间戳和数字签名技术为医务工作者提供 了合法有效的电子签名服务,方便医护人员通过手机 APP 直接对病 人的门诊处方、影像、诊断报告、病历记录、检验报告和医嘱等进 行签名。同时,也可以根据自己的需求,配置和管理不同的签名。

#### 2.2 与其他系统的关系

在医护签平台后台管理中【应用服务->应用管理】配置好接入 应用的信息后,应用系统必须配置好与医护签平台的接口信息,才 能正常的推送各类电子病例数据在医护签平台进行签署。

#### 2.3 使用准备

#### 2.3.1 运行环境设置

本平台推荐使用安卓10或者 IOS11 以上版本操作系统。

## 2.3.2 系统权限设置

本手册描述内容为医护签 APP 用户操作,角色权限暂无。

3

### 2.3.3 访问系统

#### 2.3.3.1 安卓系统下载

安卓系统请到华为应用市场或其他安卓应用市场,搜索
 "医护签":

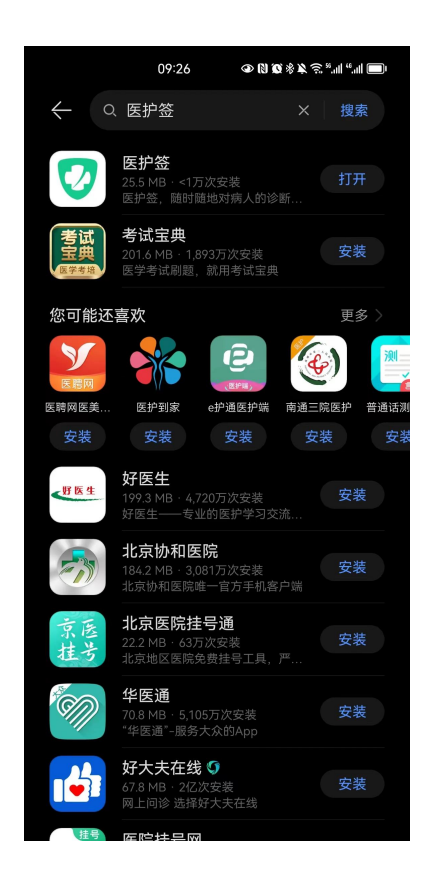

2、 使用手机微信扫描二维码下载安装:

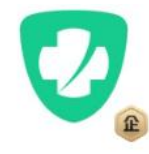

#### 医护签

♣ 适用于 Android 设备

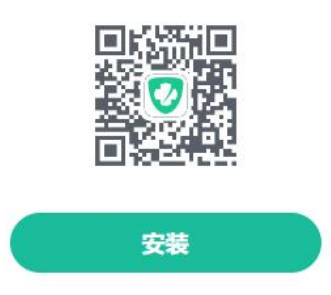

### 2.3.3.2 IOS 系统

IOS 系统请到 AppStore 搜索"医护签":

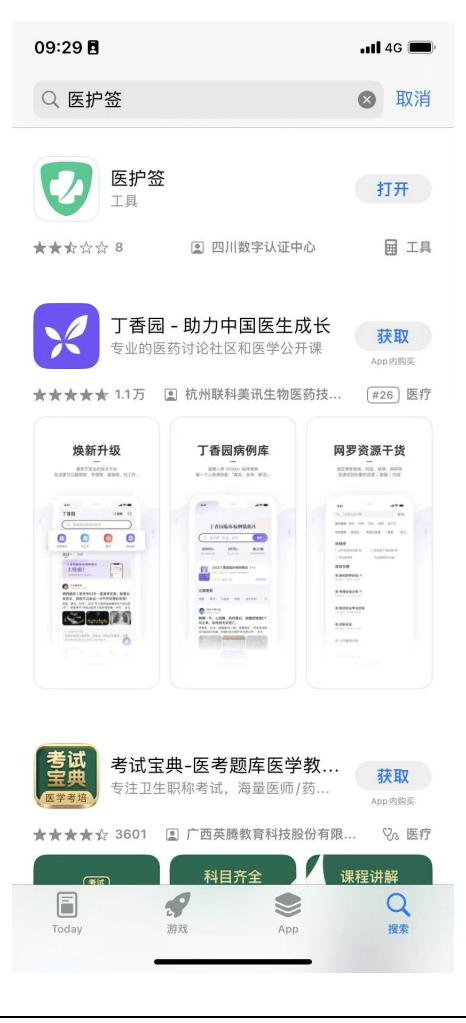

### 3. 使用指南

#### 3.1 基础功能

3.1.1 登录

#### 3.1.1.1 激活账号

医护人员账号信息已经配置到医护签后台,使用配置用户信息中的手机号、证件号码后6位、工号进行激活。

第一步:打开手机 APP,进入"登录"页面,选择正确的医院, 点击 【没有账号,去激活】,跳转至"激活"页面,进行激活操作。

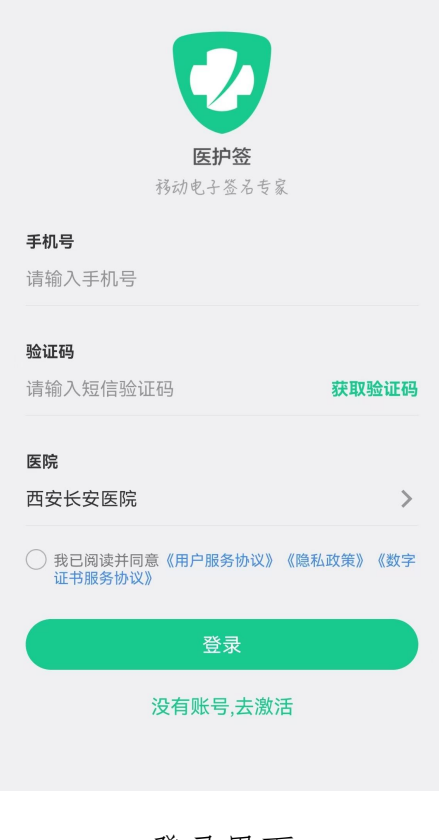

登录界面

第二步:输入手机号、身份证后六位、员工编号,勾选 [我已 阅读并同意《用户服务协议》《隐私政策》《数字证书服务协议》] 按钮,单击"激活"进行账号激活。

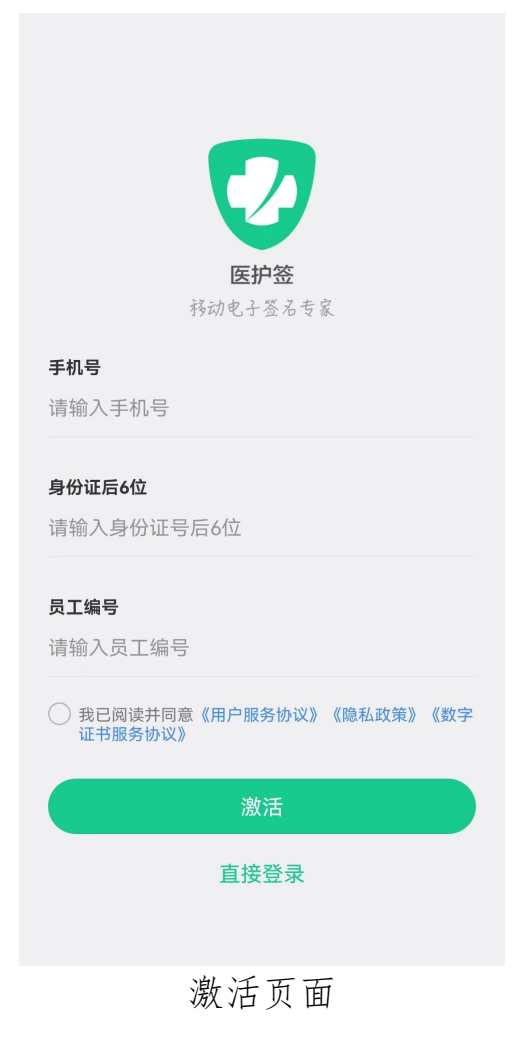

#### 3.1.1.2 登录

第一步:打开手机 APP,进入"登录"页面

第二步:输入已激活账号的手机号,点击〖获取验证码〗,输 入手机号收到的验证码,选择正确的医院环境,勾选〖我已阅读并 同意《用户服务协议》《隐私政策》《数字证书服务协议》〗按钮, 单击"登录"进行登录。

| <b>医护签</b><br>務动电子签名专家           |     |
|----------------------------------|-----|
| 手机号                              |     |
| 请输入手机号                           |     |
| <b>验证码</b><br>请输入短信验证码 获取器       | ☆证码 |
| 西安长安医院                           | >   |
| 我已阅读并同意《用户服务协议》《隐私政策》<br>证书服务协议》 | 《数字 |
| 登录                               |     |
| 没有账号,去激活                         |     |

登录界面

## 3.1.2 实名认证

登录医护签移动端 APP 后,如果未实名请先实名认证,只有实 名用户才能申请数字证书。

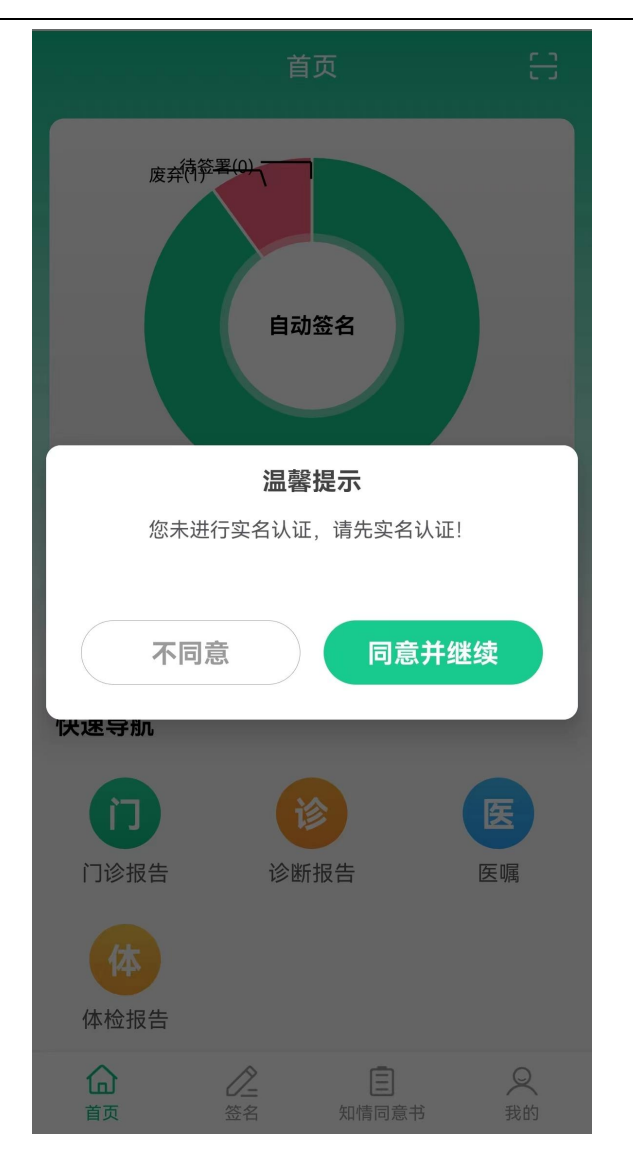

#### 实名认证提示界面

### 3.1.3 首页

医护签首页显示签署数据统计、签署的快速导航和扫码登录的 扫码按钮。

用户可以通过签署数据统计图直接查看签署数据。

用户可以通过快速导航进入不同类别的文档签署。

用户可以通过扫码按钮进行系统的扫码登录操作。

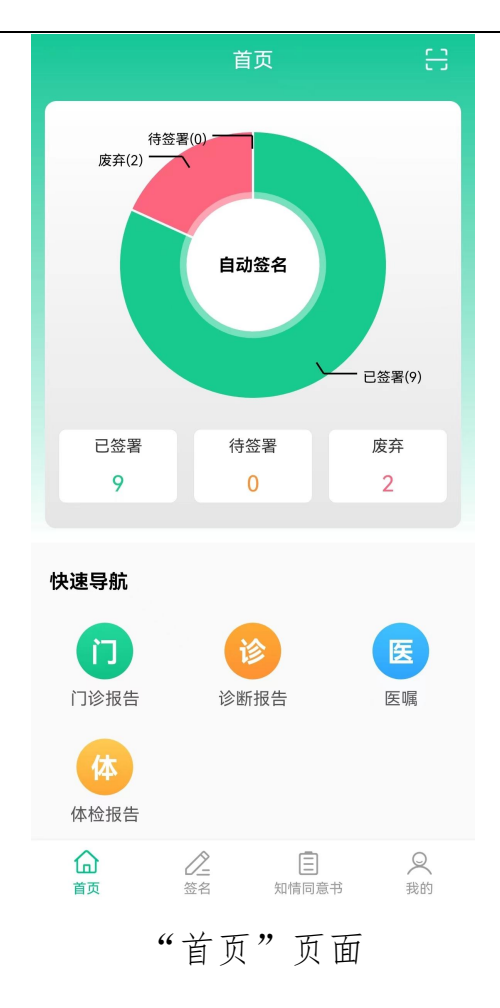

## 3.1.4 个人证书

### 3.1.4.1 申请证书

医生签署时需要申请数字证书,首次登录的用户会提示申请证书。

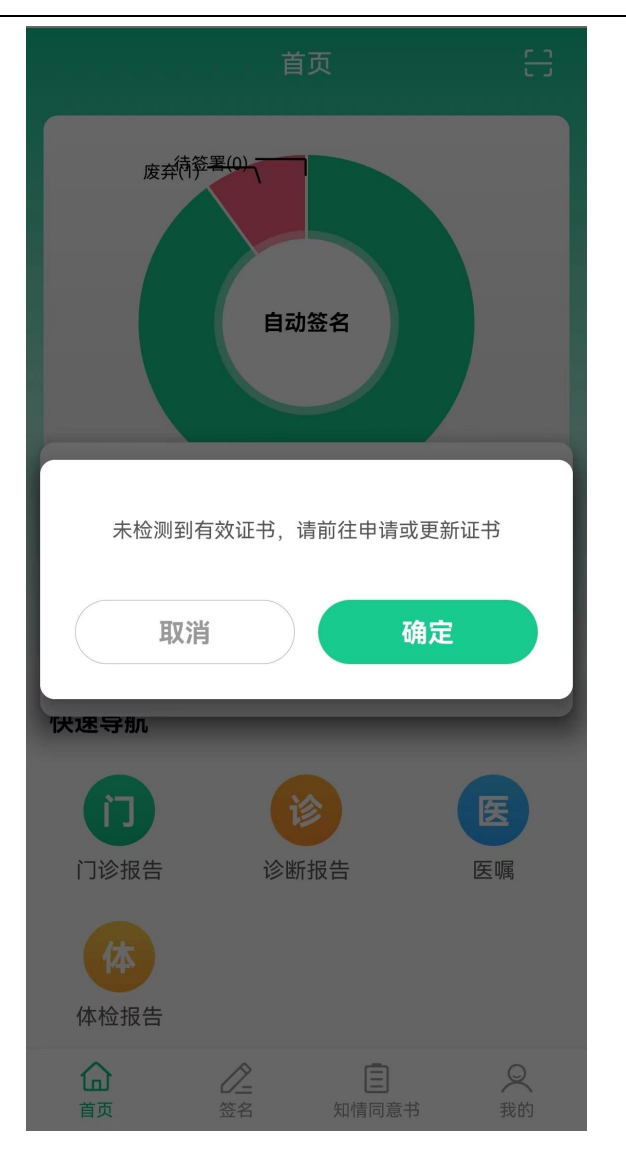

提示申请证书页面

第一步:点击进入【我的/证书申请】如果没有申请证书,点击这里进入申请证书。

个人中心

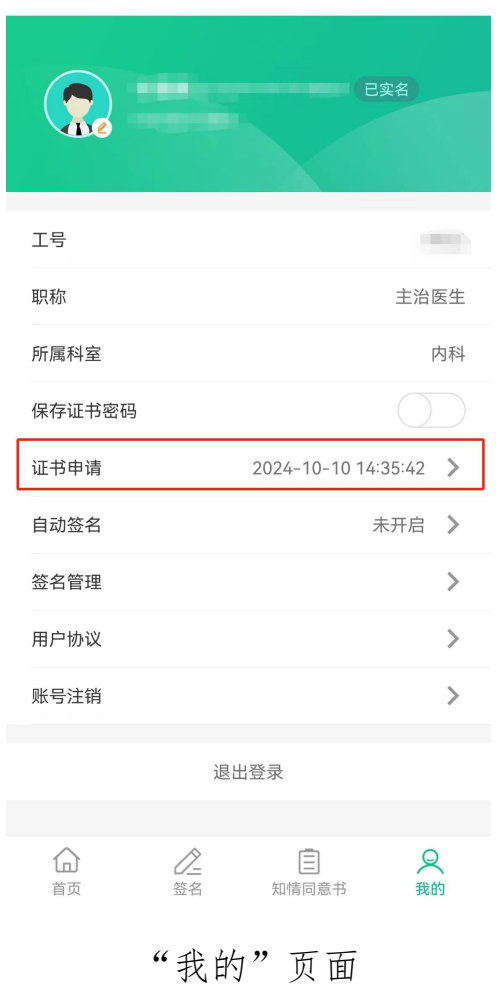

第二步:点击〖申请证书〗,进入"证书申请"页面。

く 证书申请

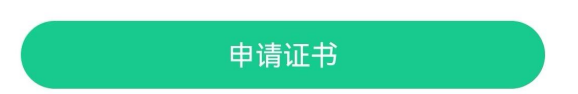

证书申请页面

第三步:输入6位pin码,请记住此pin码,以后每次签署时输入PIN码验证。

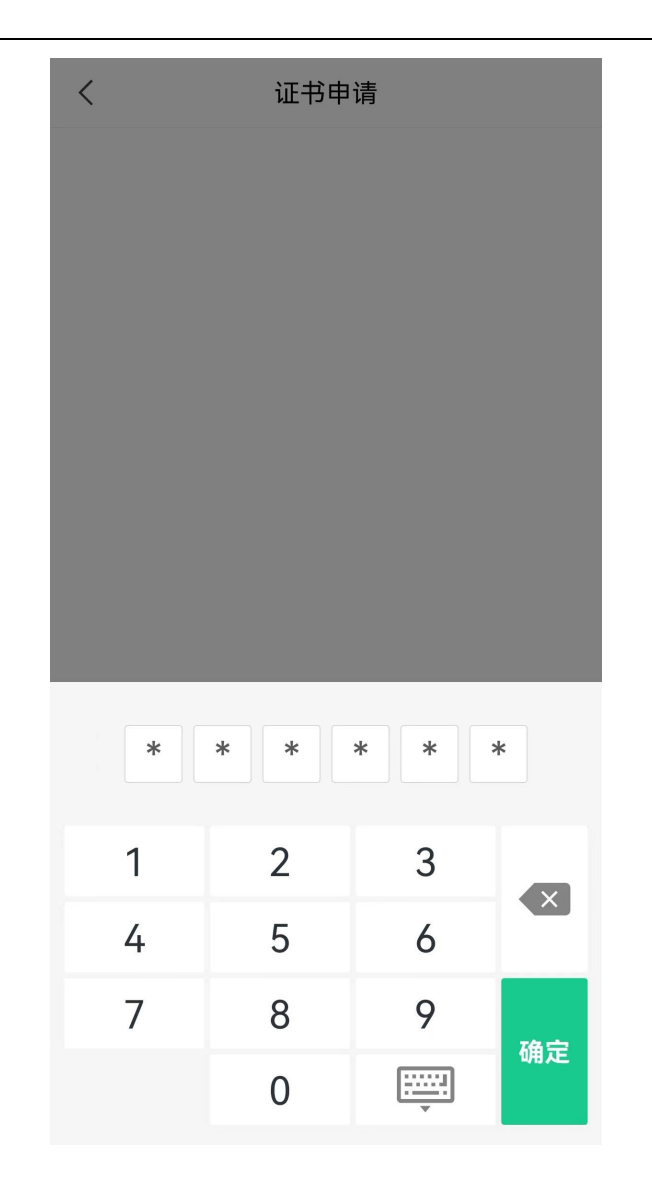

### 设置证书密码页面

### 3.1.4.2 更新证书

第一步:进入【我的/证书申请】进入证书信息,点击〖更新证书】按钮。

| <    | 证书申请                |
|------|---------------------|
| 姓名   | 卞思婉                 |
| 有效期  | 2024-10-10 14:35:42 |
| 身份证号 | 513232200011070022  |
| 颁发者  | SCEGBTESTSM2        |

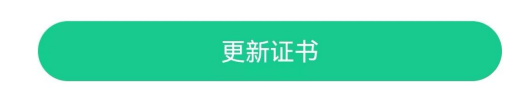

更新证书页面

第二步:点击〖确定〗按钮,进行证书更新操作。

|                          | 「中中頃                                                             |
|--------------------------|------------------------------------------------------------------|
| 姓名<br>有效期<br>身份证号<br>颁发者 | 卞思婉<br>2024-10-10 14:35:42<br>513232200011070022<br>SCEGBTESTSM2 |
| 您已经申请》                   | 过证书,是否重新申请?                                                      |
| 取消                       | 确定                                                               |
|                          | 百新证书                                                             |

### 确认重新申请证书页面

第三步:输入pin码(此pin码为申请证书时输入的pin请妥善保管)。

| <                        | 证书申     | 请                                            |                                 |
|--------------------------|---------|----------------------------------------------|---------------------------------|
| 姓名<br>有效期<br>身份证号<br>颁发者 | 2<br>51 | -<br>024-10-10 14<br>32322000110<br>SCEGBTES | 卞思婉<br>:35:42<br>70022<br>:TSM2 |
|                          |         |                                              |                                 |
|                          |         |                                              |                                 |
| 1                        | 2       | 3                                            |                                 |
| 4                        | 5       | 6                                            |                                 |
| 7                        | 8       | 9                                            | <b></b> 确实                      |
|                          | 0       | <u>.</u>                                     | 珊疋                              |

输入 pin 码页面

| <    | 证书申请                             |
|------|----------------------------------|
| 姓名   | 卞思婉                              |
| 有效期  | 2024-10-11 <mark>09:49:36</mark> |
| 身份证号 | 513232200011070022               |
| 颁发者  | SCEGBTESTSM2                     |

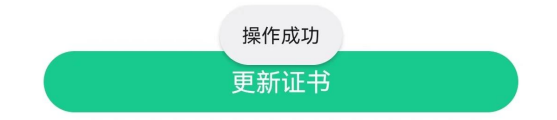

### 证书更新成功页面

### 3.1.4.3 保存证书密码

进入【我的/保存证书密码】,打开〖保存证书密码〗开关按钮 后,输入pin码(此pin码为申请证书时输入的pin请妥善保管), 即可保存证书密码。

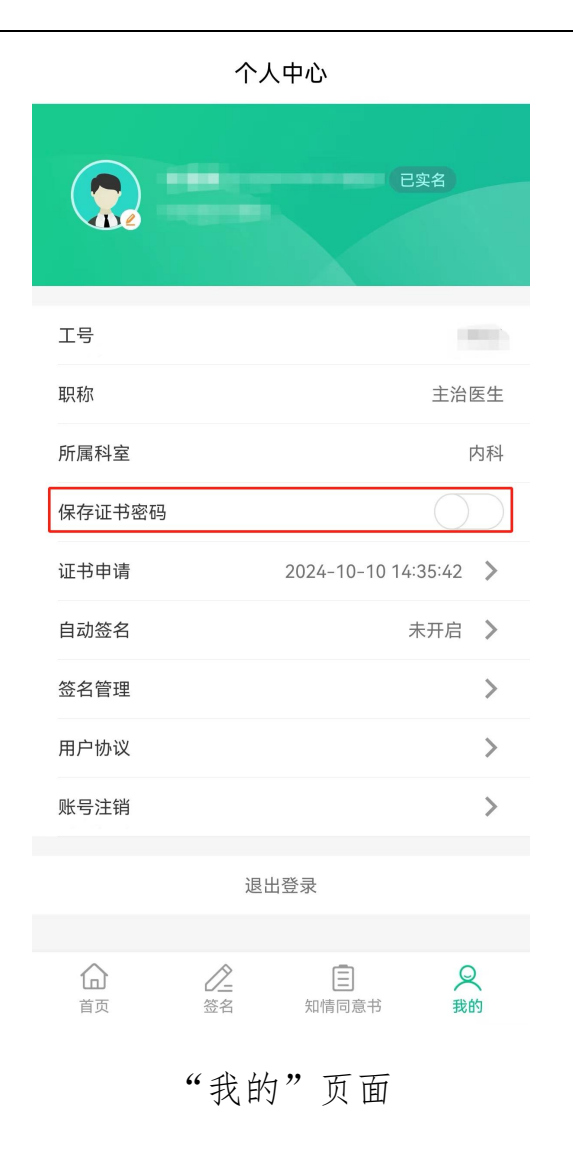

### 3.1.5 签名管理

第一步:进入【我的/签名管理】进入签名管理。

个人中心

|        |                | CS                | 2名             |    |
|--------|----------------|-------------------|----------------|----|
| 工号     |                |                   |                |    |
| 职称     |                |                   | 主治图            | €生 |
| 所属科室   |                |                   | Þ              | 內科 |
| 保存证书密码 |                |                   | $\bigcirc$     |    |
| 证书申请   |                | 2024-10-10 14:3   | 35:42          | >  |
| 自动签名   |                | 未                 | 开启             | >  |
| 签名管理   |                |                   |                | >  |
| 用户协议   |                |                   |                | >  |
| 账号注销   |                |                   |                | >  |
|        | 退!             | 出登录               |                |    |
|        | <b>/</b><br>签名 | <b>三</b><br>知情同意书 | <b>义</b><br>我的 | 5  |

"我的"页面

第二步:点击〖新增签名〗按钮,添加新的签名,支持手写签 名和上传签名照片。

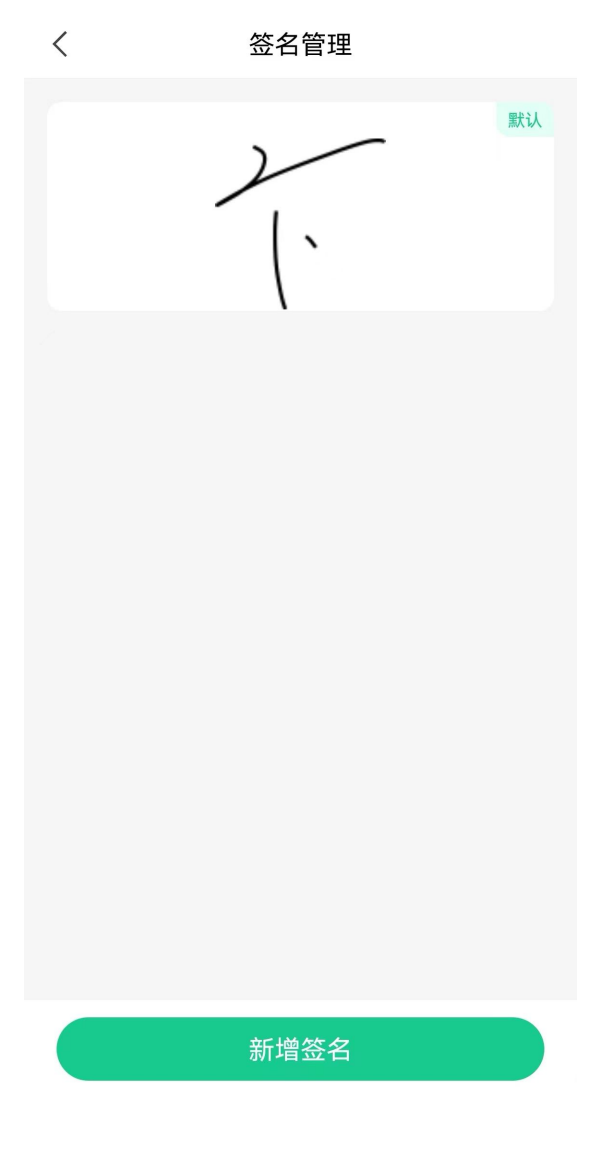

"签名管理"页面

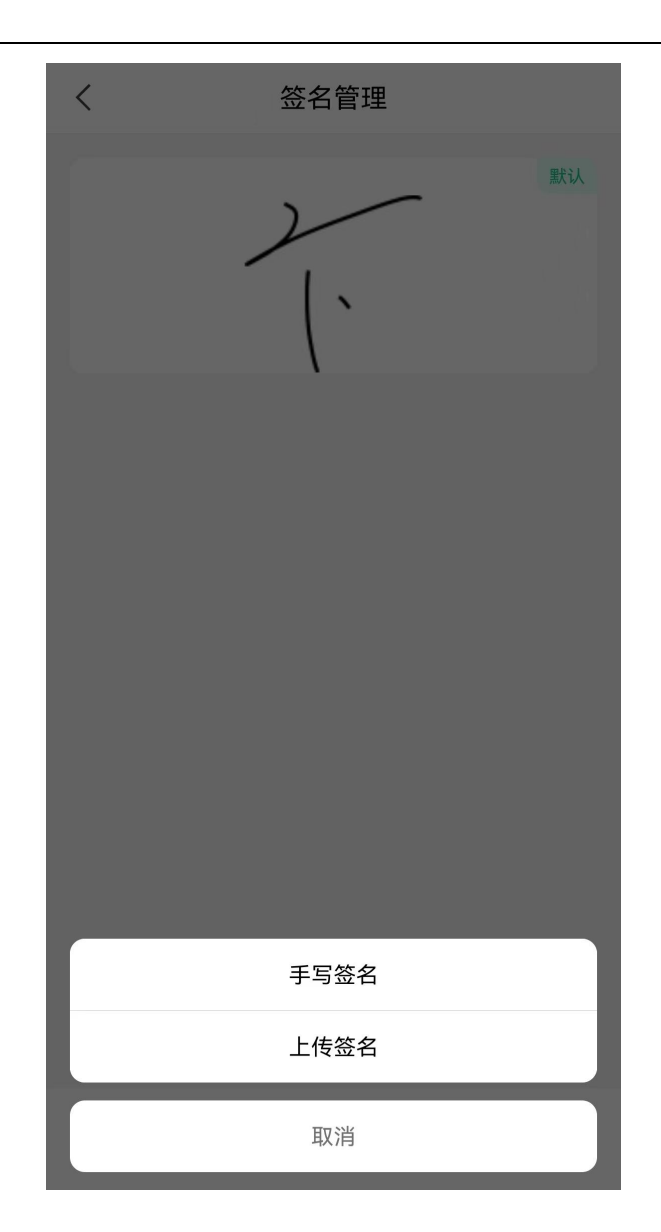

新增签名页面

### 3.1.6 签署门诊报告

### 3.1.6.1 签署

第一步:在首页的快捷导航中点击〖门诊报告〗,或者点击〖签 名〗在待签署列表中查看待签署的门诊报告。

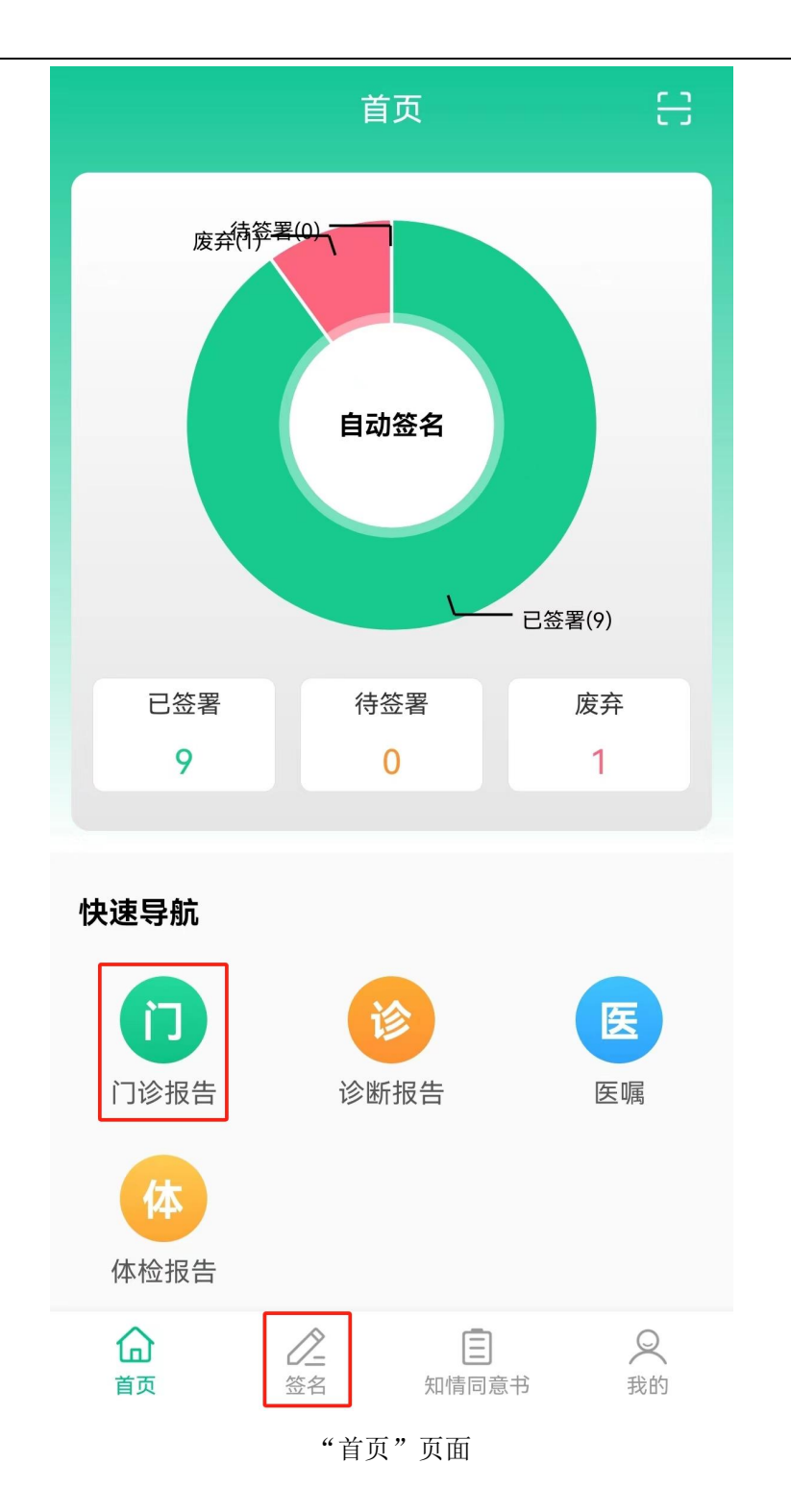

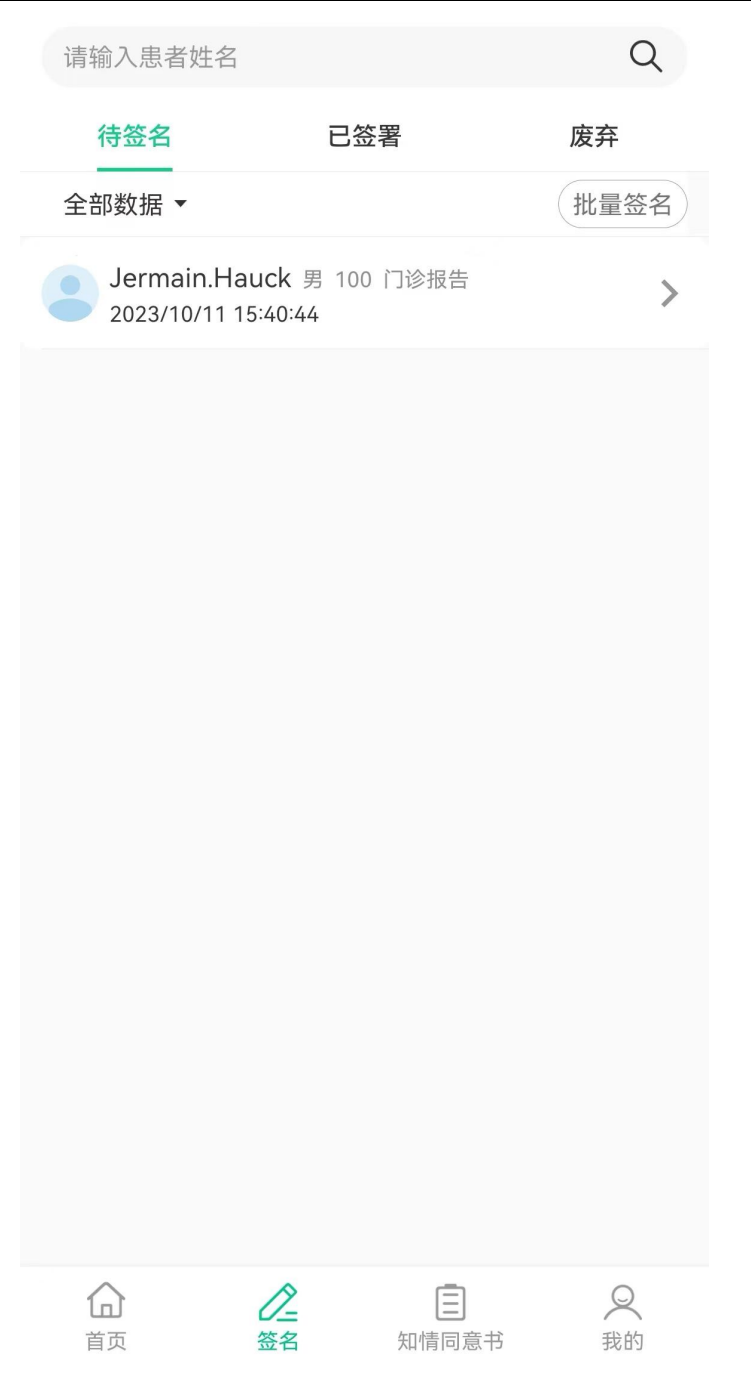

"签名"页面

第二步:点击待签署文档,点击〖去签名〗输入pin码(此pin码为申请证书时输入的pin请妥善保管)。

#### く 详细信息

联系地址 中海E座

联系电话 18080901218

主诉 发热半天

现病史 最高体温37.8度

体格检查 一切正常

诊断 急性支气管炎

处理 吃药观察

去签名

待签署文档详情页面

| <        | 详细信                                         | 息                              |    |
|----------|---------------------------------------------|--------------------------------|----|
|          | <b>Jermain.H</b><br>门诊报告 男<br>2023/10/11 1: | <b>lauck</b><br>100<br>5:40:44 |    |
| 联系地址中海   | E座                                          |                                |    |
| 联系电话 180 | 80901218                                    |                                |    |
| 主诉 发热半天  |                                             |                                |    |
| 现病史 最高体  | 温37.8度                                      |                                |    |
| 休权检查 — 打 | 日本                                          |                                |    |
|          |                                             |                                |    |
| 1        | 2                                           | 3                              |    |
| 4        | 5                                           | 6                              | ×  |
| 4        | 5                                           | 0                              |    |
| /        | 8                                           | 9                              | 确定 |
|          | 0                                           |                                |    |

输入 pin 码页面

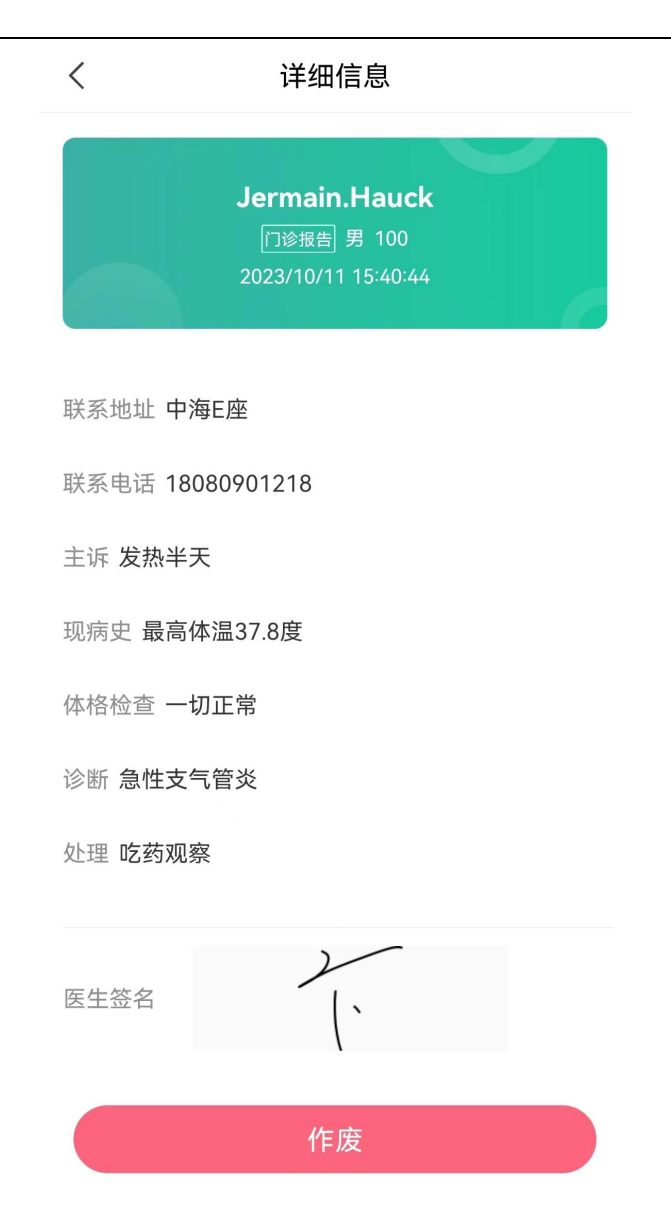

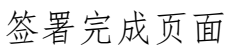

第三步: 签署完成的文档进入已签署列表, 在"签名页面"中 点击【已签署】,即可查看已签署列表。

| 当前数据 ▼                  | 请输入患者姓名                               | Q               |
|-------------------------|---------------------------------------|-----------------|
| 待签名                     | 已签署                                   | 废弃              |
| Dominic<br>2023/09/1    | 43 男 100 门诊报告<br>8 11:38:35           | >               |
| Paul.Blog<br>2023/08/3  | c <b>k79</b> 男 100 门诊报台<br>1 09:17:36 | <sup>±</sup> >  |
| Sage51<br>2023/08/3     | 男 100 门诊报告<br>1 09:15:45              | >               |
| Franco_E<br>2023/08/2   | Bahringer 男 100 门<br>4 13:04:31       | 诊报告 >           |
| Al27 男 2023/08/2        | 100 门诊报告<br>4 <b>09:22:20</b>         | >               |
| Jeanie_R<br>2023/08/2   | Rice-zh 男 100 门诊<br>3 17:31:42        | <sup>报告</sup> > |
| Hillary_Tu<br>2023/08/2 | urcotte65 男 100 门<br>3 17:31:09       | 〕诊报告 >          |
| Adolphu<br>2023/08/2    | s_Little22 男 100<br>3 17:21:24        | ) 门诊报告          |
| Harley_R<br>2023/08/2   | colfson 男 100 门诊排<br>3 17:14:46       | <sup>段告</sup> > |
|                         |                                       |                 |
| 合                       | <b>②</b><br>签名 知情                     | □               |
|                         | 已签署列表                                 | 页面              |

### 3.1.6.2 作废

医生可以点击 〖作废〗按钮,作废门诊报告,作废的门诊报告不能再次签署。作废后门诊报告进入废弃列表中。

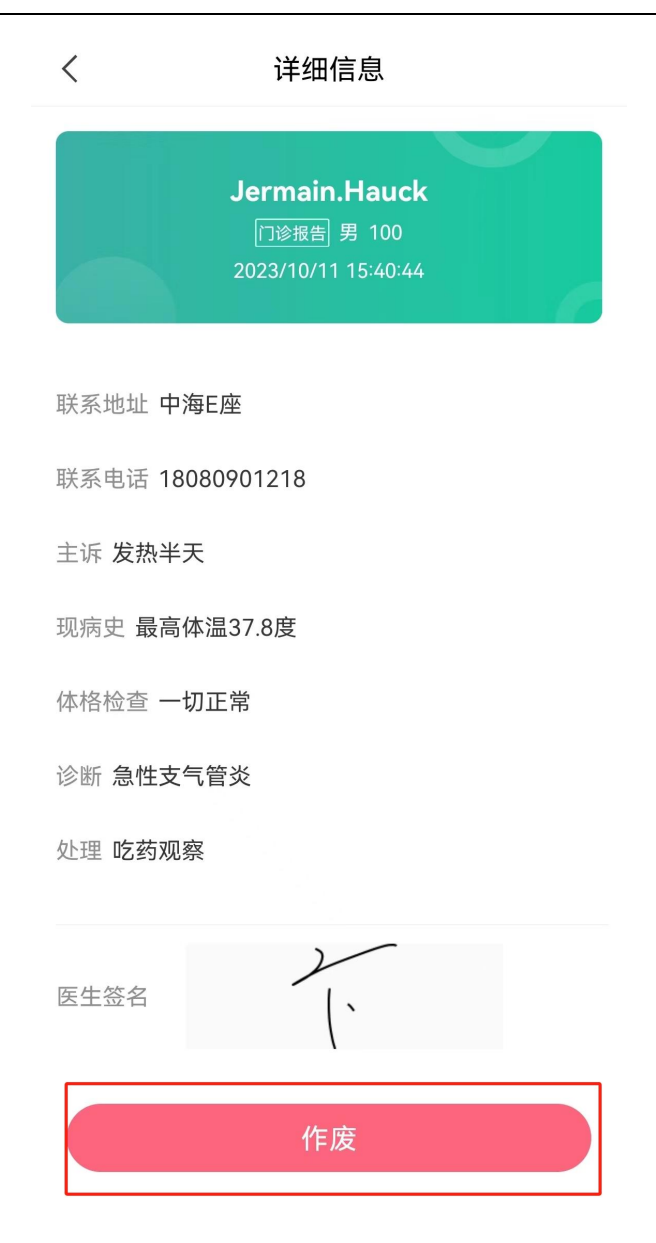

签署完成页面

<

### 详细信息

 Jermain.Hauck

 原塗搬置 第 100

 2023/10/11 15:40:44

 联系地址 中海E座

 联系电话 18080901218

 主诉 发热半天

 现病史 最高体温37.8度

 体格检查 一切正常

 诊断 急性支气管炎

 处理 吃药观察

作废签署页面

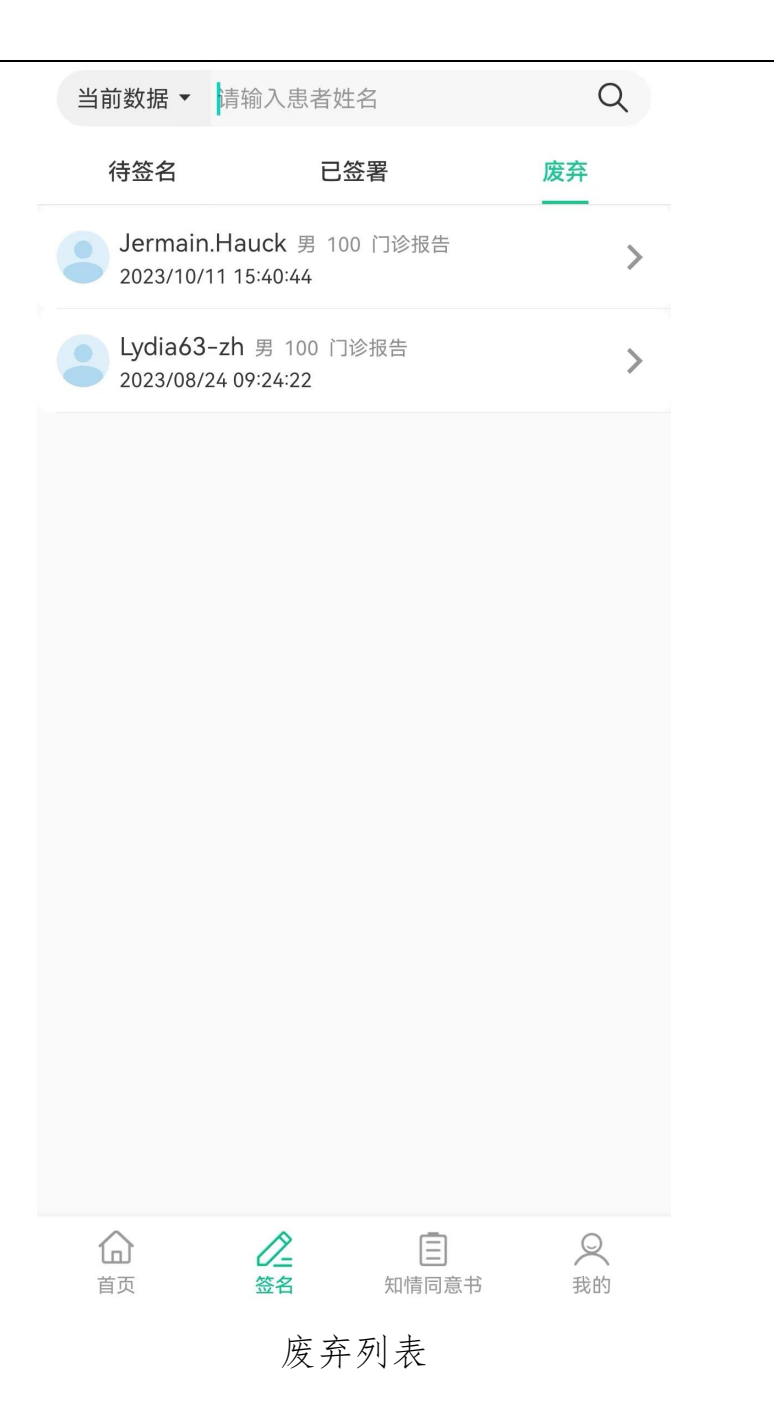

### 3.1.7 签署知情同意书

第一步: 在底部菜单中点击 【知情同意书】, 在待签署中显示待签署的知情同意书, 如果未收到可以下拉刷新。

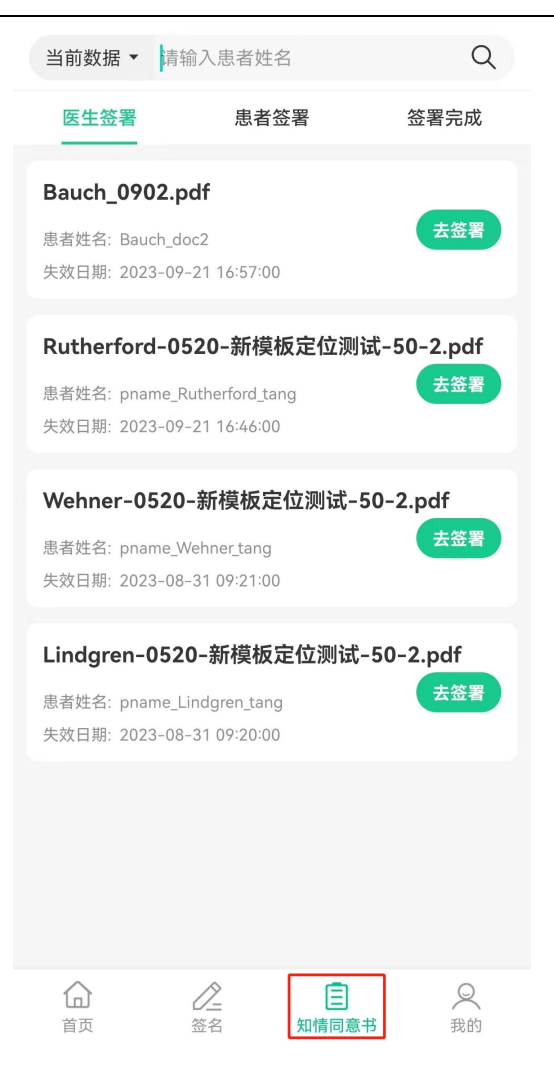

"知情同意书"列表

第二步:点击待签署文档,输入pin码(此pin码为申请证书时输入的pin请妥善保管)。

<

| Bauch_0902.pdf |
|----------------|
|----------------|

| Bartan Bartan                        | Batter Batter                           |                                                                                                    | T                                            | 安医院                                  |  |
|----------------------------------------------------------------------------------------------------|----------------------------------------------------------------------------------------------------|----------------------------------------------------------------------------------------------------|----------------------------------------------|--------------------------------------|--|
| Reflex, (cde) sea, starge, lingh, cd, why, hop first, weight, classical at a first of the sea of the sea                        | R\$K0. (\$\$\$) \$\$\$\$\$\$\$\$\$\$\$\$\$\$\$\$\$\$\$\$\$\$\$\$\$\$\$\$\$\$\$\$                                                                                                    | Rake, (eque) adas, adag, equita, equita                                         |                                              | 权委托书                                 |  |
| Ye i i         Addit. (Adit) Article         Zett. (Adit) Article         Zett. (Adit) Article         Zett. (Adit) Article         Zett. (Adit) Article         Sett. (Adit) Article         Sett. (Adit) Article         Sett. (Adit) Article         Sett. (Adit) Article         Sett. (Adit) Article         Sett. (Adit) Article         Sett. (Adit) Article         Sett. (Adit) Article         Sett. (Adit) Article         Distribution (Adit) Article         Distribution (Adit) Artic                                                                                                    | PI.12         Refl. (#a) hellele         Age_Alas       Ha         Age_Alas       Ha                                                                                                    | YI 13         Refl. (de) Arbiteli.         Xeff. (de) Arbiteli.         Xeff. (de) Arbiteli.                                                                                                    | 思委托人(思者)姓名: 郭兰英 性别: 女                        | 年龄:70岁 科室:呼吸内科二病区住院部 床               |  |
| Bath, (agu paturu)       Sath, (agu paturu)       Sath, (agu paturu)       Bath, (agu paturu)       Bath, (a                                                                                                    | Age (x, 4ge x) Age (x)         Age (X, 4ge x) Age (X, X, X, X)         Age (X, 4ge x) Age (X, X, X)         Age (X, 4ge x) Age (X, X)         Age (X, 4ge x) Age (X, 4ge x)         Age (X, 4ge x) Age (X, 4ge x)         Age (X, 4ge x) Age (X, 4ge x)         Age (X, 4ge x) Ag                                                                                                    | Akt, (dgi) anduri,     Ratu, (dgi) anduri,     Ratu, (dgi) anduri, <td>71 13</td> <td></td> <td></td>                                                                                                    | 71 13                                        |                                      |  |
| <pre>kmin in in in initial initial ini</pre> | <pre>     def ( ) def ( ) def</pre>     | get et et et et et et et et et et et et e                                                                                                    | 患委托人 (患者)身份证号:                               |                                      |  |
| <text><text><text><list-item><list-item><list-item><section-header><section-header><text><text><text></text></text></text></section-header></section-header></list-item></list-item></list-item></text></text></text>                                                                                                    | <text><text><section-header><section-header><section-header><section-header><form><section-header><section-header><text><text><text></text></text></text></section-header></section-header></form></section-header></section-header></section-header></section-header></text></text>                                                                                                    | <text><text><text><list-item><list-item><list-item><section-header><section-header></section-header></section-header></list-item></list-item></list-item></text></text></text>                                                                                                    | 受委托人姓名: 性别:                                  | 年龄:                                  |  |
| x x i x i x i x i x i x i x i x i x i x                                                                                                    | kki, A for ki k i k i k i k i k i k i k i k i k i                                                                                                    | kki.keturenei.           sext.destaturenei           sext.destaturenei                                                                                                    | 委托人 (思者) 与受委托人关系:                            |                                      |  |
| ALC UPU HQUE UPU HQUE UPU HQUE ARE ARE HQUE ARE TATALITY HQUE UPU HQUE ARE ARE ARE ARE ARE ARE ARE ARE ARE AR                                                                                                    | <ul> <li>ext.emptem</li> <li>ext.emptement management may be a set of a set of a se</li></ul> | <ul> <li>ext.engeneent</li> <li>ext.engeneent attraction attraction attracti</li></ul> | 受委托人身份证号码:                                   |                                      |  |
| <ul> <li>1. 年代人間市地球推進度文現準備委者建筑方式在行政行び沿は(会林林島会、林林<br/>4. 中、大、大都協集工作が)、当然未求人人名伊根(日本規模)、 から変化度4. 中、<br/>2. 年代人前時頃、当行道場か当び入起等項之所からな形(二)、<br/>1. 日 雄々大学人方前時、当行道場か当び入起等項之所からから次形(二)、<br/>1. 日 輝々大学人方前時、当行道場か当び入起等項之所からから次形(二)、<br/>2. 日 輝々大学スを加速しついた<br/>第. 日 一 一 一 一 一 一 一 一 一 一 一 一 一 一 一 一 一 一</li></ul>                                                                                                    | <ul> <li>1. 年代人間のは東球球展現支援環境構造構成内容可容法は(各特殊場点),株株<br/>次に、そのため現実用であったまたよど変形は注意用では、<br/>から変化代理人に<br/>単の設定調査研究者(人)的内障、近行進資料型パク人型等構定の合かは必須形<br/>(3. 当時や加え定要な支払び活动的対象者)<br/>単型ます。<br/>単型ます。<br/>単型ます。<br/>第二、<br/>第一の行人定名・<br/>水 方 日<br/>は、本税状会长を導入なたか項用意外の対象者が研究。<br/>第二、<br/>第 1 所</li> </ul>                                                                                                    | <ul> <li>b. B. K. D. CHE DAR BATE BATE BATE BATT BATT BATT BATT BATT</li></ul>                                                                                                    | 委托人申明与授权:                                    |                                      |  |
| ил сл. накакалар у л. дракака уде жар дар дар сл. вар сл. дар сл. д          | no. 1、 2 (A Q R B I J A Q I B R X C K 4 C 2 R D I R M R W C X I D A R K ( R J ,                                                                                                    | n - rain and an an an an an an an an an an an an an                                                                                                    | 1. 委托人已明白知道对按照规定须取得                          | 思者书面问意方可进行的医疗活动(如特殊检查,特殊             |  |
| екки ки ки ки ки ки ки ки ки ки ки ки ки                                                                                                    | еккирни;<br>(1) сайнандса (а, аккира (а, акгара (ар а (а (а) (ар а (а (а) (ар а (а) (ар а (а) (ар а (а) (ар (а) (ар (а) (ар (а) (ар (а) (ар (а) (ар (а) (ар (а) (ар (а) (ар (ар (ар (ар (ар (ар (ар (ар (ар (ар                                                                                                    | RAK WEIF:<br>(1) 今年前を有今年代人前時後、五行登場中五行人与等様式分合与与決所。<br>(2) 当時中点定意考え及び当会的発売し、<br>正式 E (1)<br>(2) 当時やえたままで、<br>正式 E (2)<br>(2) 日本(1)<br>(2) 日本(1)<br>(2) (2) (2) (2) (2) (2) (2) (2) (2) (2)                                                                                                    | 2. 委托人现根据自身情况,自愿决定在+                         | 2番本八公室門為下。<br>< 安医院住院期间授权委托 作为委托代理人。 |  |
| <ul> <li>(1) 可能超出進生 年天年代 人所開場、品介 (満興 連貫 人所用 単 環ズ用 かかり 使用)</li> <li>(2) 当時から 2023 (9421176)</li> <li>送 第二</li> <li>送 第二</li> <li>産 # 方 日</li> <li>注: 本校駅 東部市大学校 東京市市大学校 東京市村村長子子供所。</li> </ul>                                                                                                    | <ul> <li>(1) 市場起途道生有決者(人所構成、品介護費造成「成本費得及所合助与現策)</li> <li>(2) 当該第二人(1) (2) (2) (2) (2) (2) (2) (2) (2) (2) (2</li></ul>                                                                                                    | <ul> <li>(1) 可能超出進生 年天年代 20月 時月 点 (不満年 美国大学 市場 使久所 かかり 夜市)</li> <li>(2) 三海市 (1) 三海市 (1) 三(1) 三(1) 三(1) 三(1) 三(1) 三(1) 三(1)</li></ul>                                                                                                    | 委托权限如下:                                      |                                      |  |
| 正主要名時間: 2023年9月11:00 長妻客() 長妻客() 唐妻客() 唐妻() 唐妻() 唐妻() 唐妻() 唐妻() 唐妻() 唐妻() 日本() 日本() 日本() 日本() 日本() 日本() 日本() 日本                                                                                                    | 国主集 40月 1023 09 22 13 200<br>考考 5 6<br>考考 5 6 H 所<br>常子/受托人任年,<br>年月日<br>法,未授权受托付重为有关知道同意并同时成合于病历。                                                                                                    | 照生業 690円112000<br>厚健客 61<br>厚健 7 000 0 0 0 0 0 1 1 1 1 0 0 0 0 0 0 0 1 1 0 0 0 0 0 0 0 0 0 0 0 0 0 0 0 0 0 0 0 0                                                                                                    | (1)所取经治医生有关委托人的病情,医疗<br>(2)选择和决定签署有关医疗活动的同意书 | 播進和医疗风险等情况的告知与说明:<br>,               |  |
| 展生業 41 (1.<br>生業 2013 49 (2013 49 23 17 500<br>萬考 5 42 (2.<br>高考 / 英托人签 6:<br>年 月 日<br>法: 朱枝忙 奈托州有均有关知情所是非所好改资于病历。<br>第 1 页                                                                                                    | 国 五 至 π <sup>2</sup> η · · · · · · · · · · · · · · · · · ·                                                                                                    | 国本業が「1.<br>国主業が「2.<br>豊ま業(1):<br>売者/受忙人送命。<br>年月日<br>注:ま花忆葉托付宿均有天知情笑意非厌时误合于病所。 第1 万                                                                                                    | ~                                            |                                      |  |
| 第単答名:<br>まま名対対:<br>たままだれ気を対対:<br>たまれだなたれ気を力気大気を引入するので、<br>本 月 日<br>は、本花れ染れが思わえた地球只変が同対文化するの。<br>来 1 万                                                                                                    | 見者夢品:<br>見者夢品が別:<br>売者/支托人気名:<br>本 月 日<br>法:未提K委托书電力気先知道所意方明対反合于病历。 第 1 所                                                                                                    | 用書写品。<br>通者言名时例:<br>通者/安托人告名。<br>年 月 日<br>法:本規収委托付審内定先知道所是与同时保守于項目。                                                                                                    | 医生签名: ,<br>医生签名时间: 2022.09.21 17:00          |                                      |  |
| 是要求名时间:<br>是有了关税人员名:<br>本 月 日<br>注:未就就要托并需为有关知道的是并同时就会于病历。<br>第 1 月                                                                                                    | 是要求名时间; ;<br>是有/原托人签名。<br>本月日<br>法:本提权要托特雷力有关和使用著并同时误手并用的。                                                                                                    | 是要求名时例: ::<br>是有/原托人至名。<br>本 月 日<br>注: 朱筱秋原托外窗为有关和演织是布阴树很分子病际。<br>发 1 页                                                                                                    | 息者签名:                                        |                                      |  |
| 唐老/委托人芸各:<br>年月日<br>注: 未授秋委托书写与有关知慎所是并所时候合于共历: 第1万                                                                                                    | # / #K / E #:           年月日           は. 株校秋葉托作環内噴光知識房是非現好氣分子病所。   第1 至                                                                                                    | 展#/委托人签名:<br>年 月 日<br>法:朱技社会社书籍与有无知情究竟有的同时误合于相归。<br>第 1 页                                                                                                    | 患者签名时间:                                      |                                      |  |
| <ul> <li>キ 月 日</li> <li>注:本規試委托を導入を成入や境所見を外所対策を予約示。</li> </ul>                                                                                                    | A 月 日<br>注:本紙就委托书唱与有大地場所見者所列減在于相所. 第 1 天                                                                                                    | キ 月 日           法:本税税券托并屬与充土地總定是有同时保合于揭环。             第 1 万                                                                                                    |                                              | 者/委托人签名:                             |  |
| □ 法 是使私委托作用与有关知道实现是非同时发展于供用。       第 1 页                                                                                                    | Ⅱ: 未提权委托书籍与有关知道实是非同时发音于供信。       第     1     美                                                                                                    | Ⅱ: 未提权委托并雇为有关知道实现是非同时发展于供信。       第     1     美                                                                                                    |                                              | ж. я. я.                             |  |
| ¥ 1 ¥                                                                                                    | ¥ 1 X                                                                                                    | K 1 X                                                                                                    | 注:本授权委托书雷与有关知情同意书同时保;                        | 于 77 Li<br>至于病历。                     |  |
|                                                                                                    |                                                                                                    |                                                                                                    |                                              |                                      |  |
|                                                                                                    |                                                                                                    |                                                                                                    |                                              |                                      |  |
|                                                                                                    |                                                                                                    |                                                                                                    |                                              |                                      |  |
|                                                                                                    |                                                                                                    |                                                                                                    |                                              |                                      |  |
|                                                                                                    |                                                                                                    |                                                                                                    |                                              |                                      |  |
|                                                                                                    |                                                                                                    |                                                                                                    |                                              |                                      |  |
|                                                                                                    |                                                                                                    |                                                                                                    |                                              |                                      |  |
|                                                                                                    |                                                                                                    |                                                                                                    |                                              |                                      |  |
|                                                                                                    |                                                                                                    |                                                                                                    |                                              |                                      |  |
|                                                                                                    |                                                                                                    |                                                                                                    |                                              |                                      |  |
|                                                                                                    |                                                                                                    |                                                                                                    |                                              |                                      |  |
|                                                                                                    |                                                                                                    |                                                                                                    |                                              |                                      |  |
|                                                                                                    |                                                                                                    |                                                                                                    |                                              |                                      |  |
|                                                                                                    |                                                                                                    |                                                                                                    |                                              |                                      |  |
|                                                                                                    |                                                                                                    |                                                                                                    |                                              |                                      |  |

知情同意书详情页面

| K Bauch_0902.pdf                                                                                                    |                                                                                                    |                                                                                         |      |  |
|----------------------------------------------------------------------------------------------------|----------------------------------------------------------------------------------------------------|-----------------------------------------------------------------------------------------|------|--|
| 第二十十世<br>第二十世<br>第二十一世<br>第二十世<br>第二十一世<br>第二十一世<br>第二十一世<br>第二十一世<br>第二十一世<br>第二十一世<br>第二十一世<br>第二十一世<br>第二十一世<br>第二十一世<br>第二十一世<br>第二十一世<br>第二十一世<br>第二十一世<br>第二十一世<br>第二十一世<br>第二十一世<br>第二十一世<br>第二十一十<br>第二十一十<br>第二十一十<br>第二十一十<br>第二十一十<br>第二十一十<br>第二十一十<br>第二十一十<br>第二十十十<br>第二十十十十十十十十十十十十十十十十十十十十十十十十十十十十 | <u>Куру</u><br><u>Куру</u><br><u>Куру</u><br><u>Кар</u> ада, Кара, (М. с. А. А. А. А.<br><u>Кар</u> ада, Кара, (М. с. А. А. А.<br>(К.)<br><u>Карада</u><br><u>Карада</u><br><u>Карад</u> | <ul> <li>第二十三十三〇八月二十三八八八三十二、</li> <li>第二十二八八八八八八八八八八八八八八八八八八八八八八八八八八八八八八八八八八八</li></ul> |      |  |
|                                                                                                    |                                                                                                    |                                                                                         |      |  |
| 1                                                                                                    | 2                                                                                                    | 3                                                                                       |      |  |
| 4                                                                                                    | 5                                                                                                    | 6                                                                                       |      |  |
| 7                                                                                                    | 8                                                                                                    | 9                                                                                       | 74.0 |  |
|                                                                                                    | 0                                                                                                    | ······                                                                                  | 佣定   |  |

### 输入 pin 码签署页面

第三步: 医生签署后自动弹出患者扫码界面, 进入患者签署, 同时医生已经签署的文档进入患者签署列表中。

### く 请扫描二维码

有效剩余时间: 4分58秒

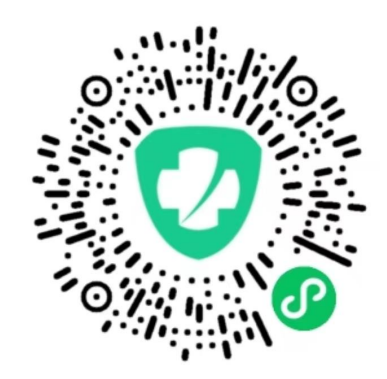

重新生成二维码

返回签署列表

请指导患者或患者家属使用微信扫描上面二维码,有 效期为5分钟,5分钟后系统自动生成新的二维码。

患者签署二维码页面

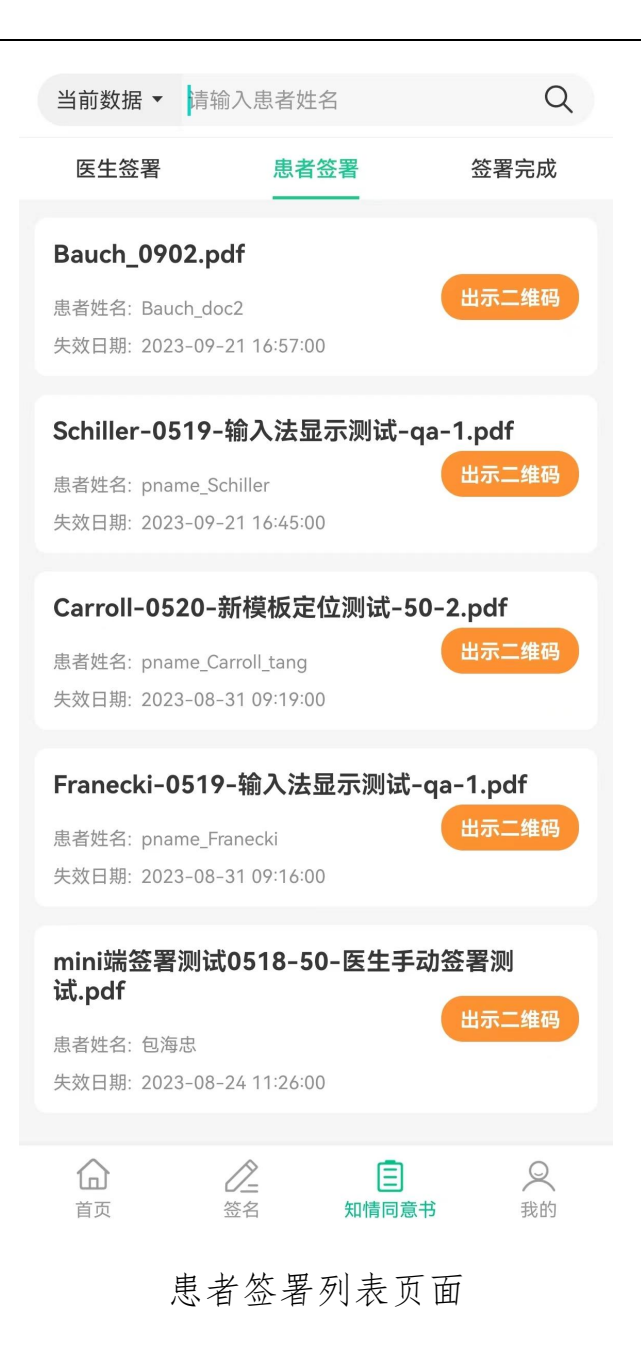

### 3.1.8 小程序患者签署知情同意书

第一步: 医生签署后自动弹出患者扫码界面, 进入患者签署, 患者使用微信扫描二维码用微信小程序获取签署文档。

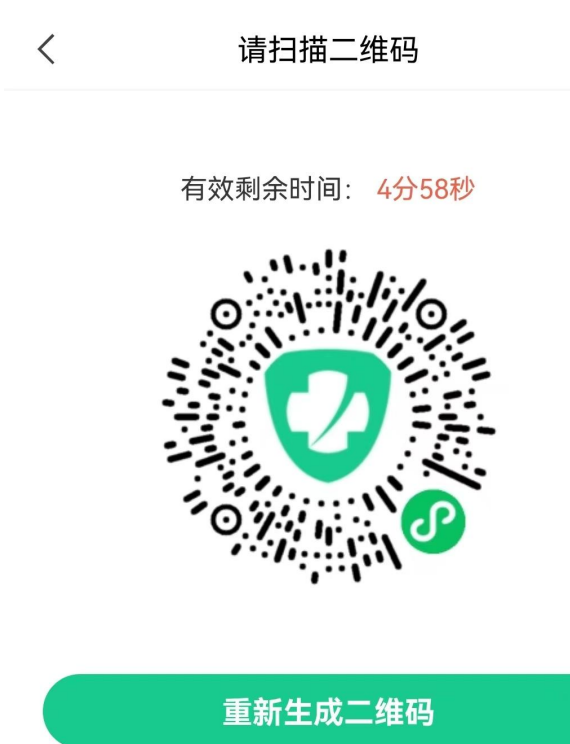

返回签署列表

请指导患者或患者家属使用微信扫描上面二维码,有 效期为5分钟,5分钟后系统自动生成新的二维码。

### 患者签署二维码页面

第二步:患者获取签署文档后,可以预览知情同意书高清版, 点击〖下一步〗按钮添加患者意见。 介 知情同意书 ••• • 长安医院 授权委托书 年龄:70岁 患委托人(患者)姓名: 郭兰英 性别:女 科室:呼吸内科二病区住院部 号: 43 患委托人(患者)身份证号: 受委托人姓名: 性别: 年龄: 委托人(患者)与受委托人关系: 受委托人身份证号码: 委托人申明与授权: 1.委托人已明白知道对按照规定须取得患者书面同意方可进行的医疗活动(如特殊检查,特殊 治疗、手术,实验性临床医疗等),应当由患者本人签署同意书。 2.委托人现根据自身情况,自愿决定在长安医院住院期间授权委托 作为委托代理人, 委托权限如下: (1) 听取经治医生有关委托人的病情, 医疗措施和医疗风险等情况的告知与说明: (2) 选择和决定签署有关医疗活动的同意书。 医生签名: (、 医生签名时间: 2023-10-11 16:12 患者签名: 患者签名时间: 患者/委托人签名: 年 月 日 注:本授权委托书衢与有关知情同意书同时保存于病历。 第 1 页 高清预览

### 患者签署页面

第三步:添加患者意见,添加患者意见支持手写、输入法和语音。

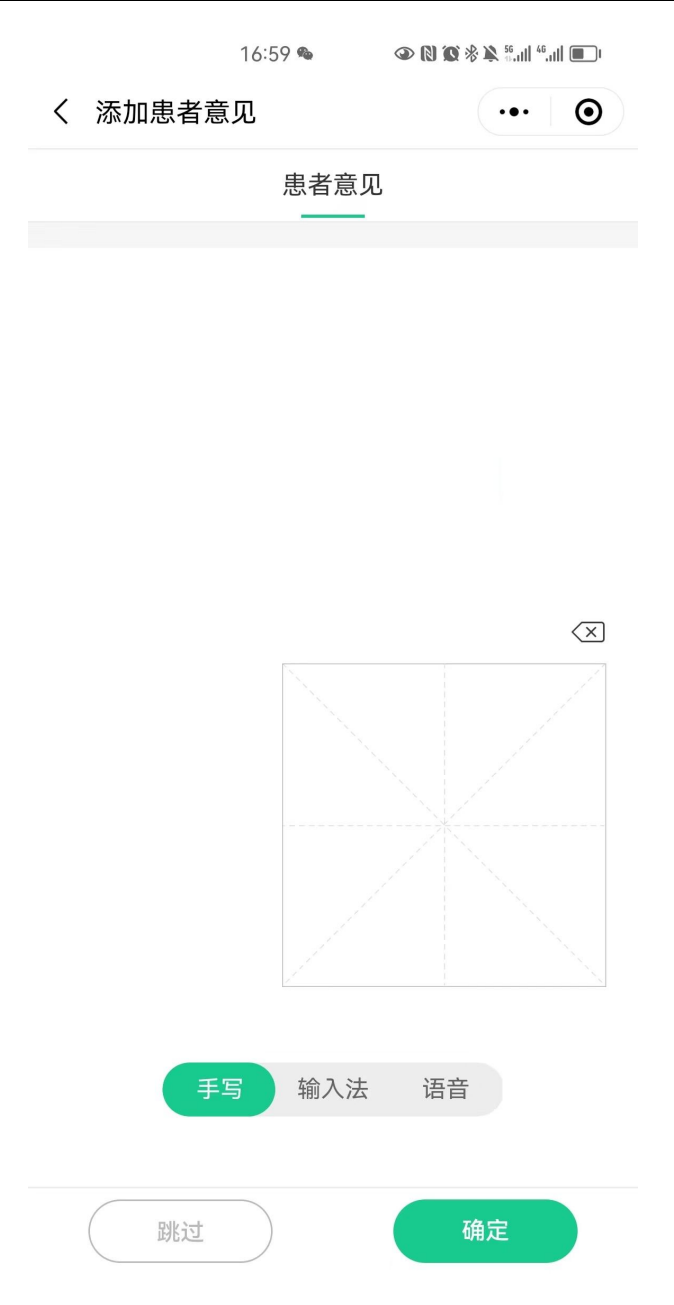

添加患者意见页面

第四步:签字人输入姓名和身份证号,点击〖确认〗按钮,提 交实名认证。

| < | 填写身份证信息 | (••• | $\odot$ |
|---|---------|------|---------|
|   |         |      |         |

请输入签字人身份信息

姓名

请输入真实姓名

身份证号

请输入身份证号码

我已阅读并同意《用户服务协议》 和 《隐私政策》

确定

签字人身份信息页面

第五步:提交实名信息后,根据页面提示拍照现场环境。

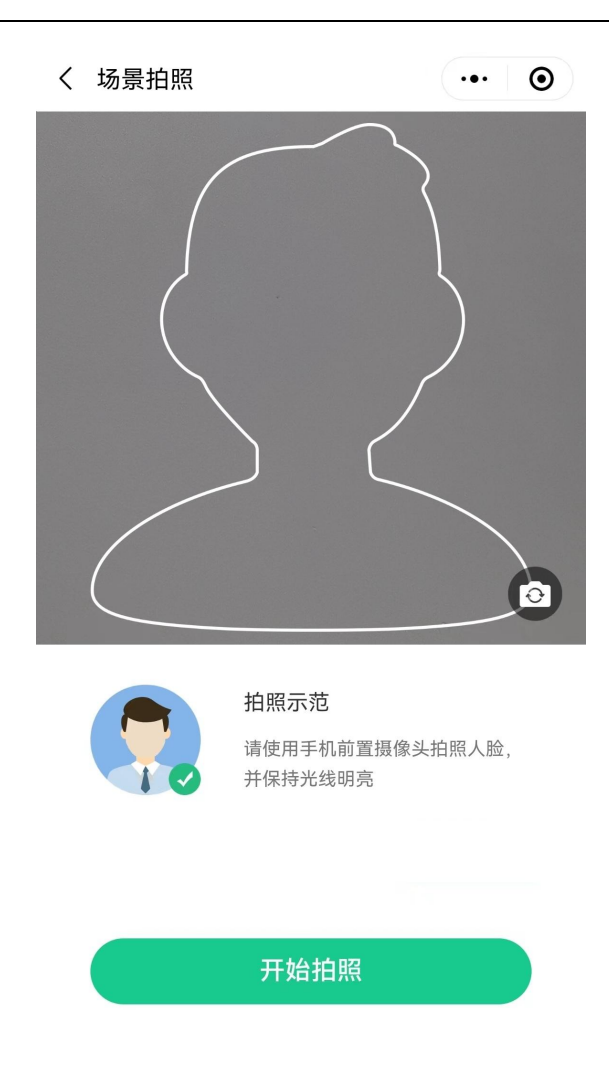

### 场景拍照页面

第六步:患者输入手写签名,点击〖确认签名〗按钮进行提交。

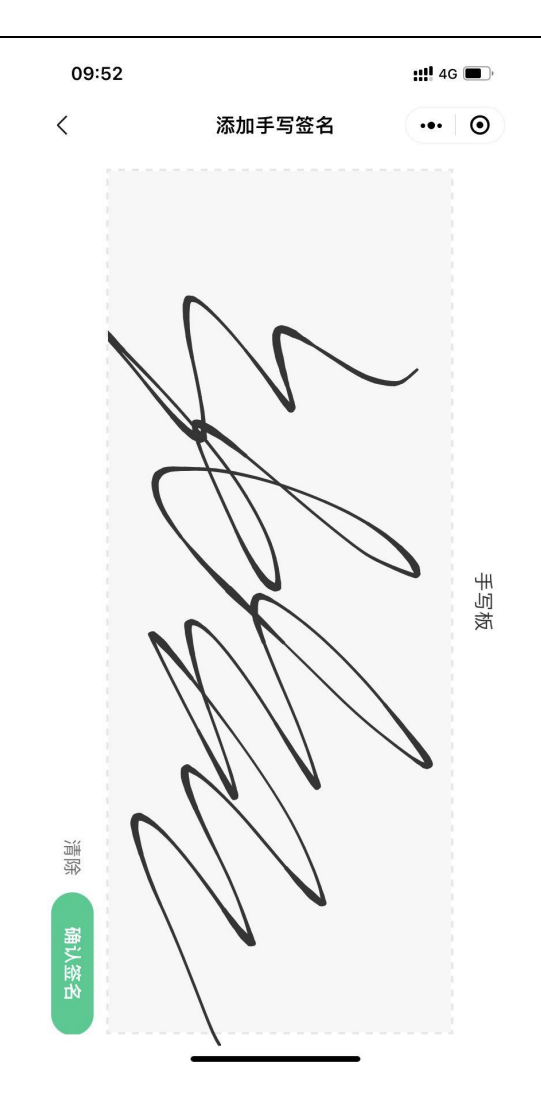

第七步:查看患者签名预览,可点击〖高清预览〗查看签名文件,点击〖确认签署〗进行签署。

|                                                                  | 长安医院                                                                                                    |
|------------------------------------------------------------------|----------------------------------------------------------------------------------------------------|
| _                                                                | 授权委托书                                                                                                    |
| 惠 ;<br>号 ;                                                       | 長托人(患者)姓名:郭兰英 性别:女 年龄:70岁 科室:呼吸内科二病区住院部 床 43                                                                                                    |
| 惠                                                                | 奏托人(患者)身份证号:                                                                                                    |
| 受!                                                               | 奏托人姓名: 住别: 年龄:                                                                                                    |
| 委                                                                | 托人 (思者) 与受委托人关系:                                                                                                    |
| 受                                                                | 要托人身份证号码:                                                                                                    |
| 要求<br>治治<br>()()()<br>()()<br>()()<br>()()<br>()()()<br>()()()() | 6人等明与绕秋: <ol> <li>委托人民間台知道对按照规定原取得患者并面同意力可进行的医疗活动(如特殊检查、特殊<br/>疗、干术、实验性临床医疗学),应当由患者人签署同意书。</li> <li>委托人规模器自身情况,自愿决定在长安医院住院期间毁权委托 作为委托代理人、<br/>化权限如下;</li> <li>以 依存码尖笔基有关医疗活动的同意书。</li> <li>生草名时则:2023-10-11 16:12</li> <li>整名告时则:2023-10-11 16:37:</li> <li>患者/委托人签名:</li> <li>年月 日</li> <li>本授权委托书窗与有关加偿同意书间时候存于病历。</li> </ol> |
| _                                                                | 郑 1 页                                                                                                    |
|                                                                  |                                                                                                    |

第八步:签署完成,患者可以进入自己的小程序中查看已经签 署的文档和待签署的文档。

| And                                                   | 签名列表        | ••• •  |
|-------------------------------------------------------|-------------|--------|
| 待签名(                                                  | 3)          | 已签名(3) |
| Schiller-0519-<br>1.pdf<br>pname_Schiller             | 输入法显示测试–qa– | 待签名 〉  |
| <b>Lang-0519-</b> 输<br>1.pdf<br><sup>pname_Lang</sup> | 入法显示测试–qa–  | 待签名    |
| Kilback_0902.p                                        | odf         | 待签名    |

## 待签名列表

| Alit                                        | 签名列表                       | ••• •  |
|---------------------------------------------|----------------------------|--------|
| 待签名                                         | (3)                        | 已签名(3) |
| Greenholt-05<br>qa-1.pdf<br>pname_Greenhol  | <b>19-</b> 输入法显示测试         | 签名完成 > |
| Kemmer-052<br>试-50-1.pdf<br>pname_Kemmer_   | <b>0-新模板定位测</b>            | 签名完成 > |
| Kovacek-052<br>试-50-1.pdf<br>pname_Kovacek_ | <b>0-新模板定位测</b><br>zhang01 | 签名完成   |

### 已签名列表

### 3.1.9 自动签名

开启自动签名后,用户无需手动进行签署操作。 第一步:进入【我的/自动签名】进入"自动签名"页面。

|        | 个人             | 人中心               |                |
|--------|----------------|-------------------|----------------|
|        |                | Ē                 | 己实名            |
| 工号     |                |                   | 1000           |
| 职称     |                |                   | 主治医生           |
| 所属科室   |                |                   | 内科             |
| 保存证书密码 |                |                   | $\bigcirc$     |
| 证书申请   |                | 2024-10-10 14     | 4:35:42 >      |
| 自动签名   |                |                   | 未开启 >          |
| 签名管理   |                |                   | >              |
| 用户协议   |                |                   | >              |
| 账号注销   |                |                   | >              |
|        | 退!             | 出登录               |                |
| 合      | <b>/</b><br>签名 | <b>三</b><br>知情同意书 | <b>只</b><br>我的 |
|        | "我自            | 勺"页面              |                |

第二步:勾选上 【我已阅读并同意《风险提示告知书》《医疗 文书自动签署授权》]按钮后,打开 【自动签名】开关,输入 pin 码(此 pin 码为申请证书时输入的 pin 请妥善保管)。

 自动密名

 自动密名

 ①

 ①

 ①

 》

 ①

 》

 ○

 ○

 ○

 ○

 ○

 ○

 ○

 ○

 ○

 ○

 ○

 ○

 ○

 ○

 ○

 ○

 ○

 ○

 ○

 ○

 ○

 ○

 ○

 ○

 ○

 ○

 ○

 ○

 ○

 ○

 ○

 ○

 ○

 ○

 ○

 ○

 ○

 ○

 ○

 ○

 ○

 ○

 ○

 ○

 ○

 ○

 ○

 ○

3.1.10个人中心

用户在首页底部的菜单栏中点击 【我的】可以进入"我的"页面。

个人中心

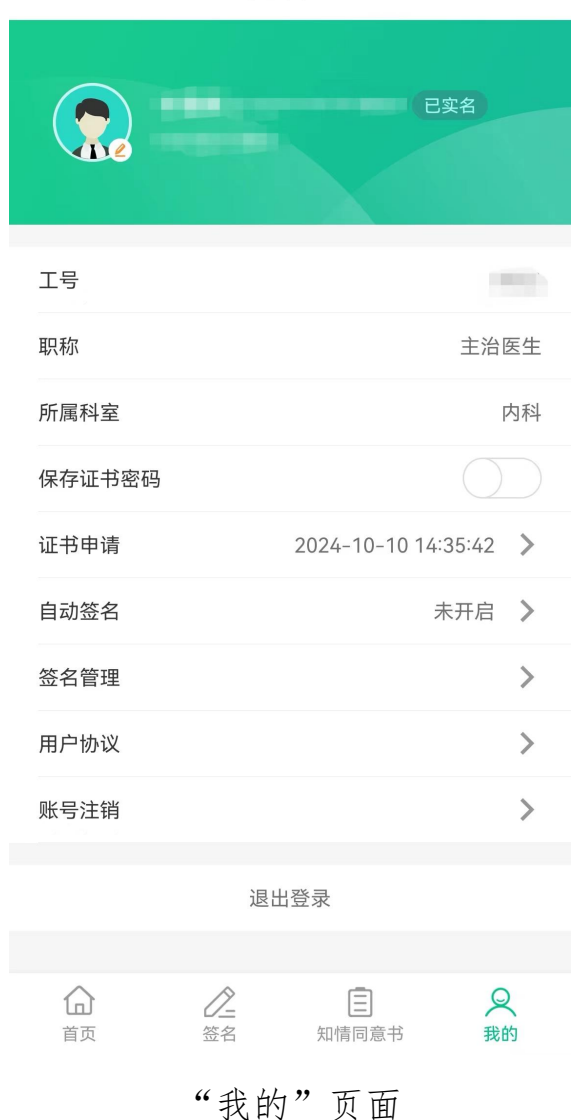

用户在个人中心中可以查看当前用户的工号、职称、所属科室, 可以进行保存证书密码、设置自动签名、签名管理、查看用户协议 和账号注销的操作。

#### 3.1.10.1 用户协议

第一步:进入【我的/用户协议】进入"用户协议"页面。

个人中心

|                | -              | E                 | 四实名            |
|----------------|----------------|-------------------|----------------|
| 工号             |                |                   | 1000           |
| 职称             |                |                   | 主治医生           |
| 所属科室           |                |                   | 内科             |
| 保存证书密码         |                |                   | $\bigcirc$     |
| 证书申请           |                | 2024-10-10 14     | :35:42 >       |
| 自动签名           |                |                   | 未开启 >          |
| 签名管理           |                |                   | >              |
| 用户协议           |                |                   | >              |
| 账号注销           |                |                   | >              |
|                | 退              | 出登录               |                |
| <b>企</b><br>首页 | <b>②</b><br>签名 | <b>三</b><br>知情同意书 | <b>Q</b><br>我的 |

"我的"页面

第二步:点击所需查看的协议的按钮,即可进入相应协议页面, 查看协议详情页面。

| <        | 用户协议          |   |
|----------|---------------|---|
| 用户服务协议   |               | > |
| 数字证书服务协议 |               | > |
| 隐私政策     |               | > |
|          |               |   |
|          |               |   |
|          |               |   |
|          |               |   |
|          |               |   |
|          |               |   |
|          |               |   |
|          |               |   |
|          |               |   |
|          |               |   |
|          |               |   |
|          | version:2.1.1 |   |

"用户协议"页面

用户服务协议

用户服务协议

更新日期: 2020年 11 月 04 日;

生效日期: 2020年11月04日。

#### 尊敬的用户:

<

感谢您注册并使用四川省数字证书认证管理中心 有限公司医护签产品(简称"医护签"),您在注册 使用医护签前请务必认真、完整阅读并理解全部协议 内容,您点击同意医护签《用户服务协议》,即视为 您已经阅读并同意本协议的全部内容。如果您不同意 本协议的条款,请停止注册及使用医护签服务。

医护签由四川省数字证书认证管理中心有限公司 (以下简称"四川CA")负责建设及运营。

本协议是您[成年且具有完全民事行为能力的自 然人或法人(非独立法人)、其他组织](下称"用 户"或"您")与四川CA之间关于医护签提供的各种服 务的法律协议,具有合同效力,适用于您在医护签的 全部活动。

#### 一、注册声明

(一)请您在注册成为医护签用户前务必仔细阅 读本协议,若您不同意本协议的任意内容,或者无 法准确理解相关条款的意思,请不要进行后续操作; 若您注册成为医护签用户,则表示您对本协议的全部 内容已充分阅读并理解、认可和同意遵守。同时, 您承诺遵守中国法律、法规、规章及其他政府规范性 文件的规定,如有违反而造成任何法律后果,您将自 行独立承担所有相应的法律责任。

(二)本协议内容包括以下条款及已经发布的或 将来可能发布的各类规则。所有规则为本协议不可分 割的一部分,与协议正文具有同等法律效力。**医护** 

"用户服务协议"页面

#### 数字证书服务协议

数字证书服务协议

更新日期: 2022年3月31日

生效日期: 2022年3月31日。

#### 尊敬的用户:

<

感谢您注册并使用医护签,您在注册并使用医护 签产品时,为保证医护签中电子数据的真实性、完整 性、机密性和抗抵赖性,医护签平台将对您进行身份 鉴证,通过身份鉴证后为您签发数字证书,用于对医 护签中的电子文件进行电子签名。

医护签平台的数字证书由第三方电子认证机构 (即CA机构)签发。第三方电子认证机构是指已取 得国家工业和信息化部颁发的《电子认证服务许可 证》和国家密码管理局颁发的《电子认证服务使用密 码许可证》的电子认证服务机构。遵照《中华人民共 和国电子签名法》、《中华人民共和国密码法》等法 律法规为用户提供数字证书相关的电子认证服务。

数字证书(以下简称"证书"),是指包含数字证 书使用者身份信息和公开密钥的电子文件。

本协议中的用户指数字证书持有人以及申请使用数字证书的实体。

为明确各方权利和义务,CA机构和用户就数字 证书的申请和使用等事项达成本协议,双方共同遵守 执行。本《数字证书服务协议》经用户在线点击同意 即表示同意并认可本《数字证书服务协议》。

(一)用户知晓证书用于在网络上标识用户身份及电子签名,应按照业务系统的要求使用证书,不作其他任何用途。用户应正确使用证书,所有使用证书在网上作业中的活动均视为用户所为,用户对使用证书的行为负责,因此而产生的相关后果由用户自行承

"数字证书服务协议"页面

隐私政策

隐私政策

更新日期: 2020年 11 月 04 日

生效日期: 2020年 11 月 04 日

#### 尊敬的用户:

<

四川省数字证书认证管理中心有限公司(以下简称四川CA)作为医护签的建设者及运营者,非常重视用户的隐私和个人信息保护。您在使用医护签时, 医护签可能会收集和使用您的相关信息。四川CA希 望通过医护签《隐私政策》(本隐私政策或本政策) 向您说明在您使用医护签时如何收集、使用、保存、 共享和转让这些信息。

本隐私政策与您所使用的医护签以及该产品所包 括的各种业务功能(以下统称"医护签服务")息息 相关,您在使用医护签服务前务必仔细阅读并确认您 已经充分理解并认同本政策所写明的内容,并让您可 以按照本隐私政策的指引做出您认为适当的选择。

您使用或在医护签更新本隐私政策后(医护签会 及时提示您更新的情况)继续使用医护签的产品与/ 或服务,即意味着您同意本隐私政策(含更新版本)内 容,并且同意医护签按照本隐私政策收集、使用、保 存和共享您的相关信息。

本政策属于医护签《用户服务协议》不可分割的 一部分。您同意《用户服务协议》,即视为您已经阅 读并同意本政策的全部内容,如果您不同意本政策的 条款,请停止使用本服务。

本隐私政策将帮助您了解以下内容:

- 一、医护签如何收集和使用您的个人信息
- 二、医护签如何使用 Cookie 和同类技术

"隐私政策"页面

#### 3.1.10.2 账号注销

第一步:进入【我的/账号注销】进入"账号注销"页面。

个人中心

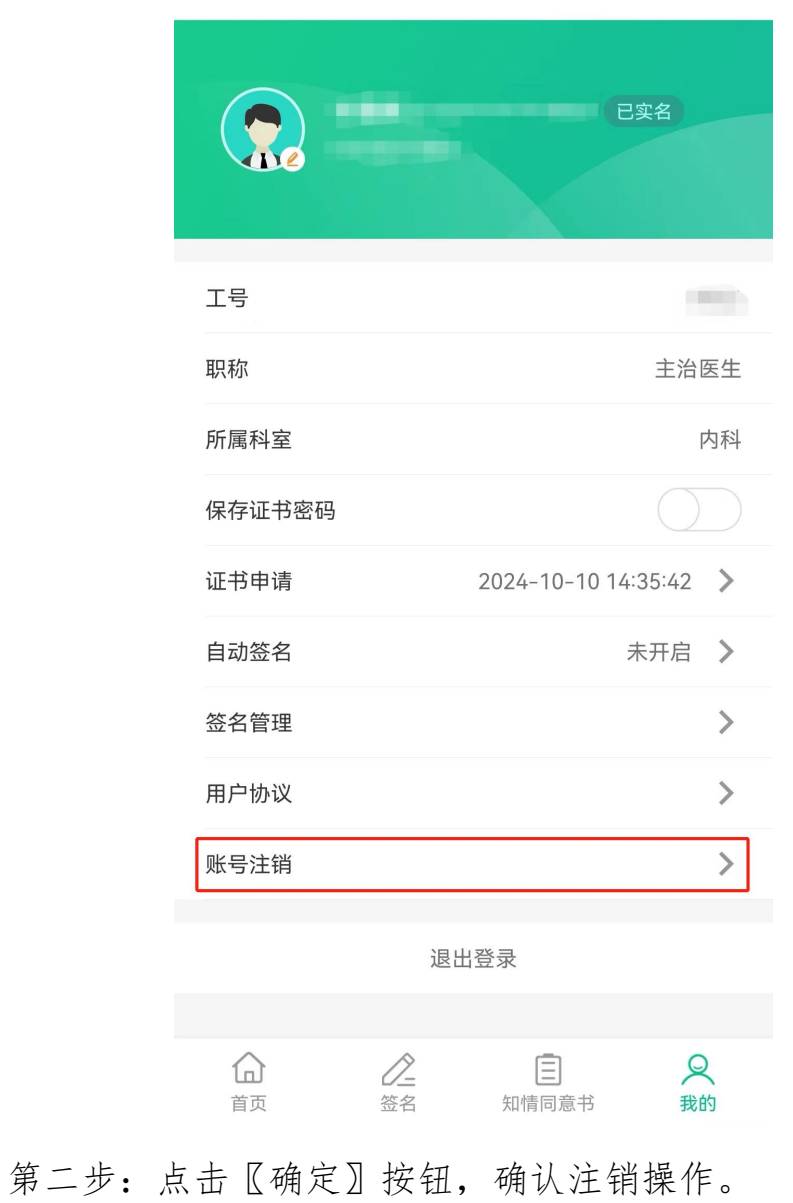

| 个人中心                         |                              |                   |                |
|------------------------------|------------------------------|-------------------|----------------|
| <b>*</b><br>15               | <b>思婉</b> 5132*<br>378371800 |                   |                |
| 工号                           |                              |                   | 0022           |
| 职称                           |                              |                   | 主治医生           |
| 账号一旦注销,无法登录,是否确认注销?<br>取消 确定 |                              |                   |                |
| 签名管理                         |                              |                   | >              |
| 用户协议                         |                              |                   | >              |
| 账号注销                         |                              |                   | >              |
| 退出登录                         |                              |                   |                |
| <b>企</b><br>首页               | <u>/</u><br>签名               | <b>三</b><br>知情同意书 | <b>只</b><br>我的 |

账号注销页面